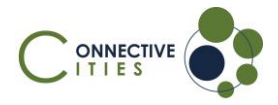

How to join an event as a guest in the Connective Cities Community?

- 1. Click on the link of the event: <u>https://community.connective-cities.net/en/node/1474</u>
- 2. **Click** on the "ENROL TO JOIN MEETING"-button

| 💦 🕼 🔟 Nelworks & Hogenermus + Knowksky: Hale & Enersis Kapiss Q                                                                                                    | Brydon v Symnap Log in     |                    |      |
|----------------------------------------------------------------------------------------------------|----------------------------|--------------------|------|
| Heren & Hotmark Southeast Freque & Meetinged Residence in Times of Miss                                                                                                    |                            |                    |      |
| Strongthening Resilience and Capacity to Rebuild Cities and Critical Municipal Infr                                                                                                    | astructure in Times of War |                    |      |
| 31 January 2023 11:00 - 12:30 (CET)                                                                                                    |                            |                    |      |
| Comments 🗢 Ollies 🗢 16 vows                                                                                                    | Fried to pier mealing      | Enrol to join meet | ting |
| The east provides on eigenvectory any term without constraints between (billing term is not by<br>the east of the east of the ea |                            |                    |      |

3. If you want to join the SEE network (and create an account) **click on the "CREATE AN ACCOUNT"-button** and follow the instructions

| Strengthening Resilience and Capacity to Rebuild Ci                 | ties and Critical Municipal Infrastructure in Time              | es of War             |                   |
|---------------------------------------------------------------------|-----------------------------------------------------------------|-----------------------|-------------------|
| 🗇 31 January 2023 11:00 - 12:30 (CET) 🛇                             |                                                                 |                       |                   |
| Comments 🛇 0 likes 👁 10 views                                       |                                                                 | Enrol to join meeting |                   |
| The event Enrol in Strengthening Resilience and Capacity to with Se | Rebuild Cities and Critical Municipal Infrastructure in Times o | if War                |                   |
| and net Enrol with account                                          | Enrol without account                                           |                       |                   |
| commu Create an account Loa in                                      | Enrol as quest                                                  |                       | Create an account |

4. If you want to join as a guest (no Connective Cities account) click the "ENROL AS GUEST"-button

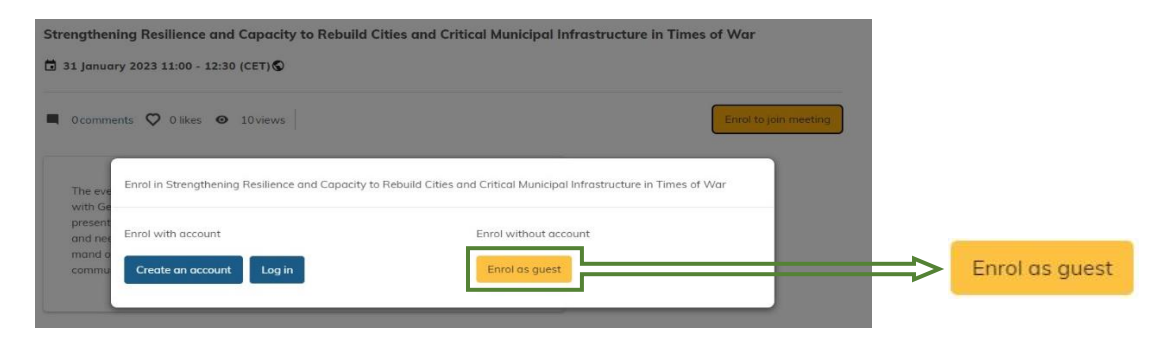

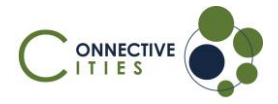

5. Fill out the form with your personal information and click on "ENROL IN EVENT"

| Organisation / Municipality *                                                 | - Select -                                          | • |  |  |
|-------------------------------------------------------------------------------|-----------------------------------------------------|---|--|--|
| Errar your smal, so we can send you event updates.                            | Organisation / Municipality *                       |   |  |  |
| Lost name * Email address * Email underess to use can send you event updates. | First name *                                        |   |  |  |
| Email address *                                                               | Last name *                                         |   |  |  |
| Enter your email, so we can send you event updates.                           | Email address *                                     |   |  |  |
|                                                                               | Enter your email, so we can send you event updates. |   |  |  |

6. You will see the confirmation for enrolment. You can add the event in your calendar:

| Tha    | anks for enrolling!                                                | × |
|--------|--------------------------------------------------------------------|---|
| N<br>S | leetup: Insight Session: Promoting<br>ustainable Mining Industries |   |
| C      | 23 April 2024 12:00 - 13:30 (CEST)                                 |   |
| (      | Germany                                                            |   |
| Ado    | l to calendar                                                      |   |
| 17,    | Calendar Apps (Outlook, Mail etc.) calendar                        |   |
| y!     | Yahoo calendar                                                     |   |
| 31     | Google calendar                                                    | L |

7. You will then **receive an E-Mail with the link** to the event and can also see the **"JOIN MEETING"-button** shortly before the event starts on the platform

| 💦 🕼 Networks & Programmes + Knowledge Hub & Fourts Topics Q                                                                                                    | Friglish +                  | Sign up Ing in   |              |
|----------------------------------------------------------------------------------------------------|-----------------------------|------------------|--------------|
| Hone ► Notwork Southeast Europe ► Municipal Institutes in Tates of War<br>Strengthening Resilience and Capacity to Rebuild Cities and Critical Municipal Int<br>C 31 january 2023 10:00 - 11:30 (CET)                                                                                                    | rastructure in Times of War |                  |              |
| 0 comments 👽 0 likes 👁 26 views                                                                                                    | Enroled +                   |                  |              |
| The event provides an apportunity is establish instructs, between Ukronisian as well as<br>well deman manipulations. Reinvard examples of multicipal realisms strategies will be<br>presented but above all this section and the provide on eventure of common challenges<br>and methy and will also be the provide for future comparison. We are applies to well<br>de-<br>mand osiented and thrix about the learning and exchange formats, which will serve your<br>communities needs best. | join Meeting                | ⇒ <mark> </mark> | Join Meeting |